## Chromebook における html ファイルの確認・閲覧方法につきまして

Chromebook にて、html ファイルを確認する際、google ドライブ上で html ファイルをクリ ックすると、ソースコードが表示されます。

下記の方法で、フォルダから html ファイルをクリックしていただくと、google ドライブに ある html ファイルを確認・閲覧することができます。

①Chromebook のツールバーの〇ボタンを押します。

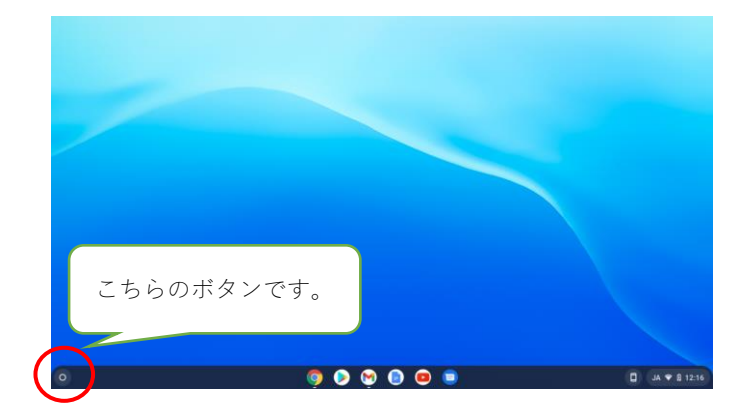

②「ファイル」を選択します。

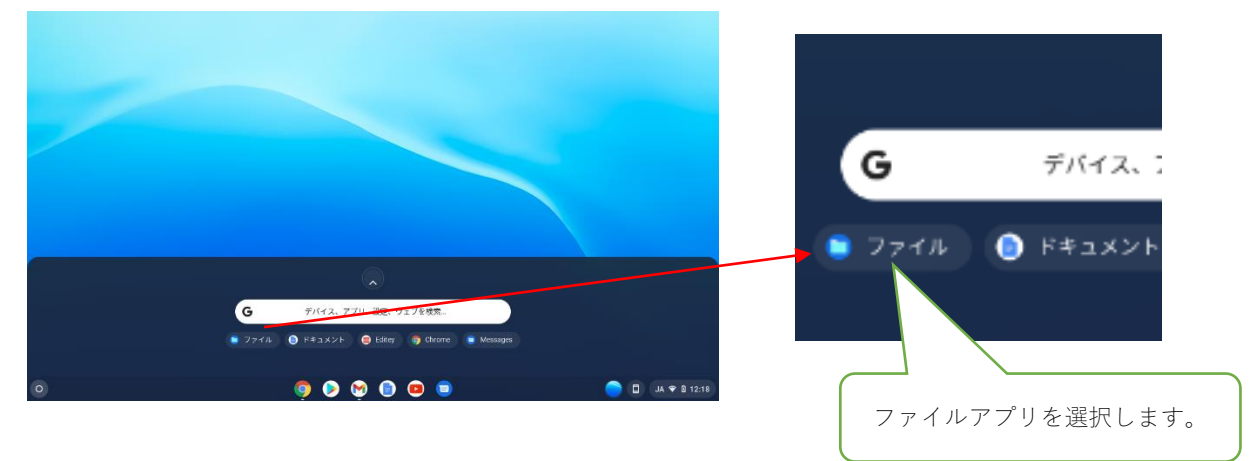

③エクスプローラーのようなファイル一覧画面が表示されますので、保存されている Google ドライブの共有ドライブを選択し、該当の html ファイルをクリックすると、作成さ れた Web ページが開きます。

|   | <ul> <li>○ 新近使用したアイ-</li> <li>○ 新作</li> <li>○ 新作</li> <li>○ 取用</li> <li>○ マイクアイル</li> <li>&gt; &gt; ダウンロード</li> <li>&gt; ▶ Pagy ファイル</li> <li>○ Goode ドライブ</li> </ul>                                                                                                    | 共_ > *** > 2021_ > 8- オフラインでの利用<br>名前 | - ロ ×<br>・ マイズ   一 様 第 「 二 定 田 水子 :<br>サイズ   一 様 第 「 三 定 折日 ↓<br>9 583 HTML ドキュメ 2021年12月22日 1002<br>10 683 HTML ドキュメ 2021年12月23日 1002 | クラスの生徒の皆さ<br>た作品を閲覧し合う<br>ます。 | んが作成し<br>ことができ |
|---|----------------------------------------------------------------------------------------------------|---------------------------------------|----------------------------------------------------------------------------------------------------|-------------------------------|----------------|
| ٥ | <ul> <li>Control (1)</li> <li>Control (1)</li> <li>Control</li></ul> | 作品を保存して<br>ブのフォルタ<br>🦻 🖻 🔍 🔍 🛢 🌻      | こいる共有ドライ<br>でを選びます。                                                                                                    | € 12:22 )                     |                |